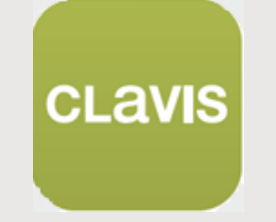

Ghid rapid pentru modulul CLAWIS

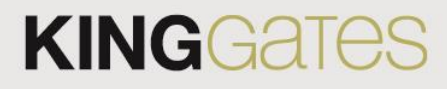

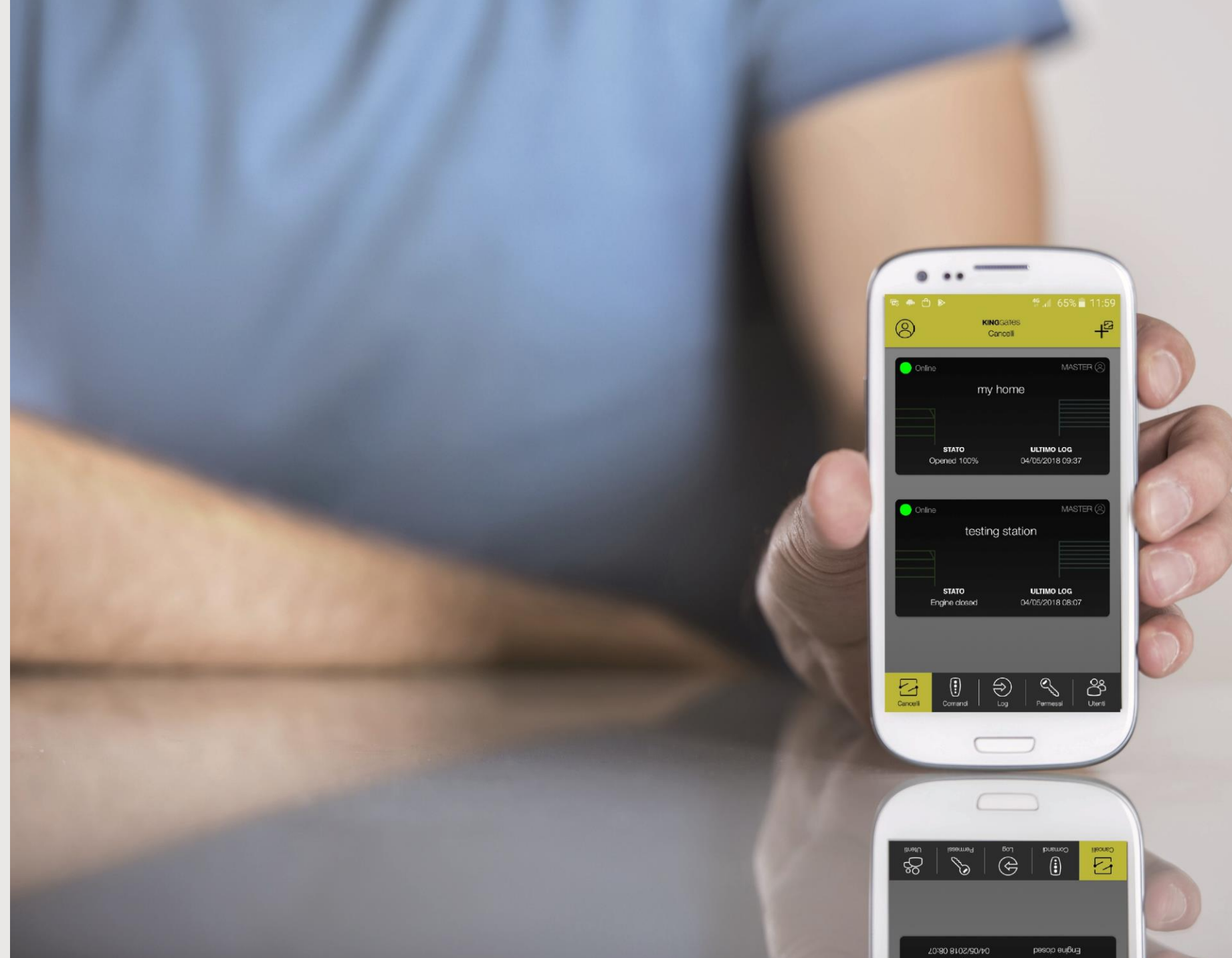

Pentru a putea transforma automatizarea de la KIng Gates intru-un dizpozitv IoT (Internet of Things), urmatoarele actiuni trebuie efectuate:

# Inainte sa incepeti

Trebuie sa achizitionati modulul numit "WI-CLAVIS". Este hardware-ul necesar pentru a accesa internetul prin intermediul router-ului WiFi personal.

Asigurati-va ca routerul WI-FI este pornit si ca conexiunea la internet functioneaza

Un smartphone Android/iOS pregatit cu conturile de lucru iOs / Android. Asigurati-va ca automatizarea dvs. are o comanda STARG8 actualizata cu versiunea software minima care accepta CLAVIS.

# Pregatirea terenului

Aplicatia CLAVIS poate fi gasita pe Appstore sau Google play

- Conectati modulul WI-CLAVIS in placa de baza unde vedeti culoarea rosie. (softul il va detecta automat)
- Utilizati telefonul pentru a verifica daca a aparut o noua retea WIFI cu un nume similar cu "KING-NK2- <numar>. Nu trebuie sa faceti nimic aici, doar sa va asigurati ca modulul este in desfasurare si difuzeaza numele sau pe WI-FI. Se poate face prin introducerea SETTINGS-> CONNECTIONS si apasarea lunga pe WIFI.

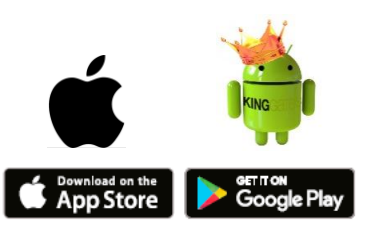

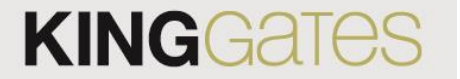

Gasiti icoana clavis CLAVIS si deschideti aplicatia pana va aparea meniul de initiere.

# 1. Inregistrare noua

### Dupa ce ati instalat aplicatia, deschideti-o si faceti prima inregistrare cum va arata in meniul de mai jos.

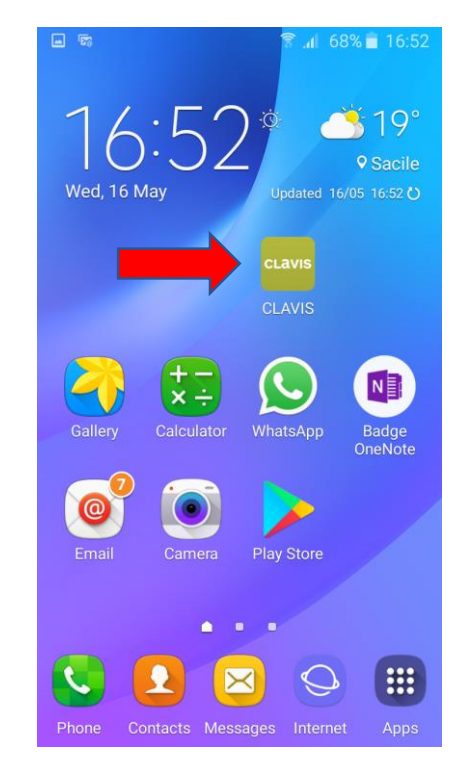

1. Deschideti aplicatia

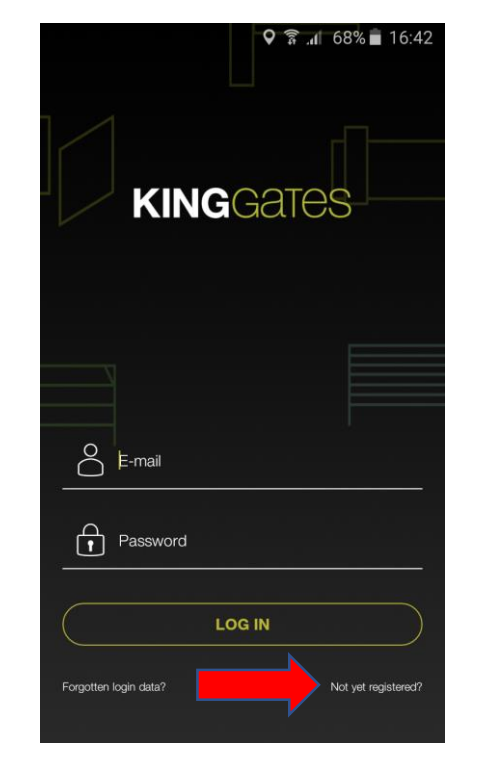

2. Mergeti la «not yet registered?»

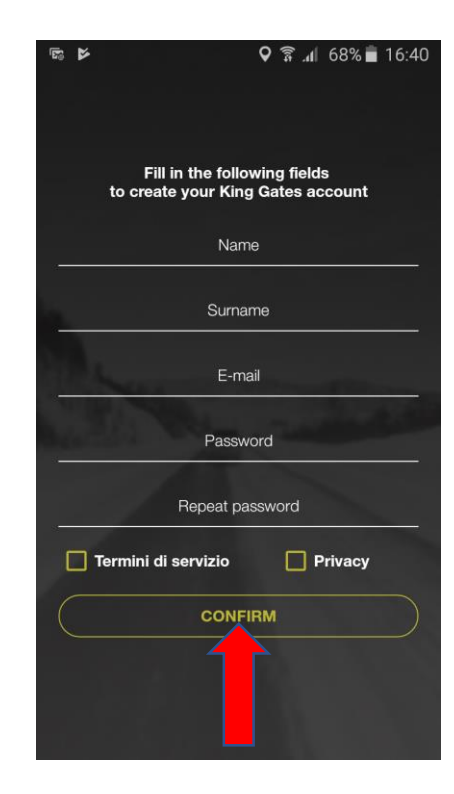

 Complectati toate randurile (nu uitati sa bifati " terms of service and the privacy ") si apasati «confirm»

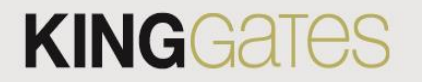

Nota: dupa inregistrare veti primi un e-mail in care vi se va cere sa va confirmati contul, va rugam sa il confirmati pentru a va activa contul.

2. Conectarea la automatizare.
a)Adaugati prima automatizare.

Dupa ce sunteti inregistrat, puteti sa adaugati prima automatizare:

Nota: adaugarea primei automatizari va va stabili automat ca utilizator MASTER, permitandu-va sa aveti control complet asupra automatizarii (cum ar fi adaugarea utilizatorilor SLAVE, crearea de permisiuni etc.)

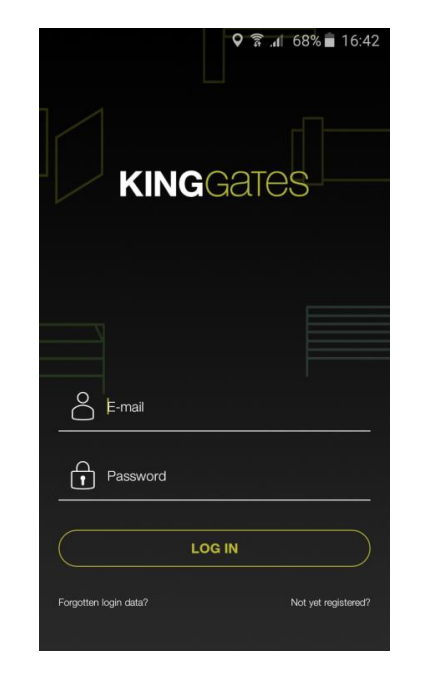

1. Introduceti numele si parola

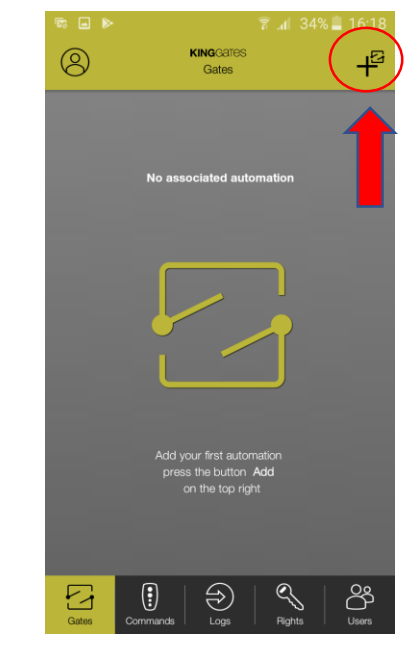

 Image: State State State
 Image: State State

2. Apasati pe «+»

3. Apasati pe «NEW»

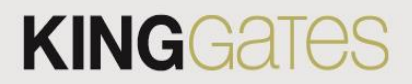

2. Conectarea la automatizare.a)Adaugati prima automatizare.

Nota : Trebuie sa aveti parola de la reteaua Wi-Fi.

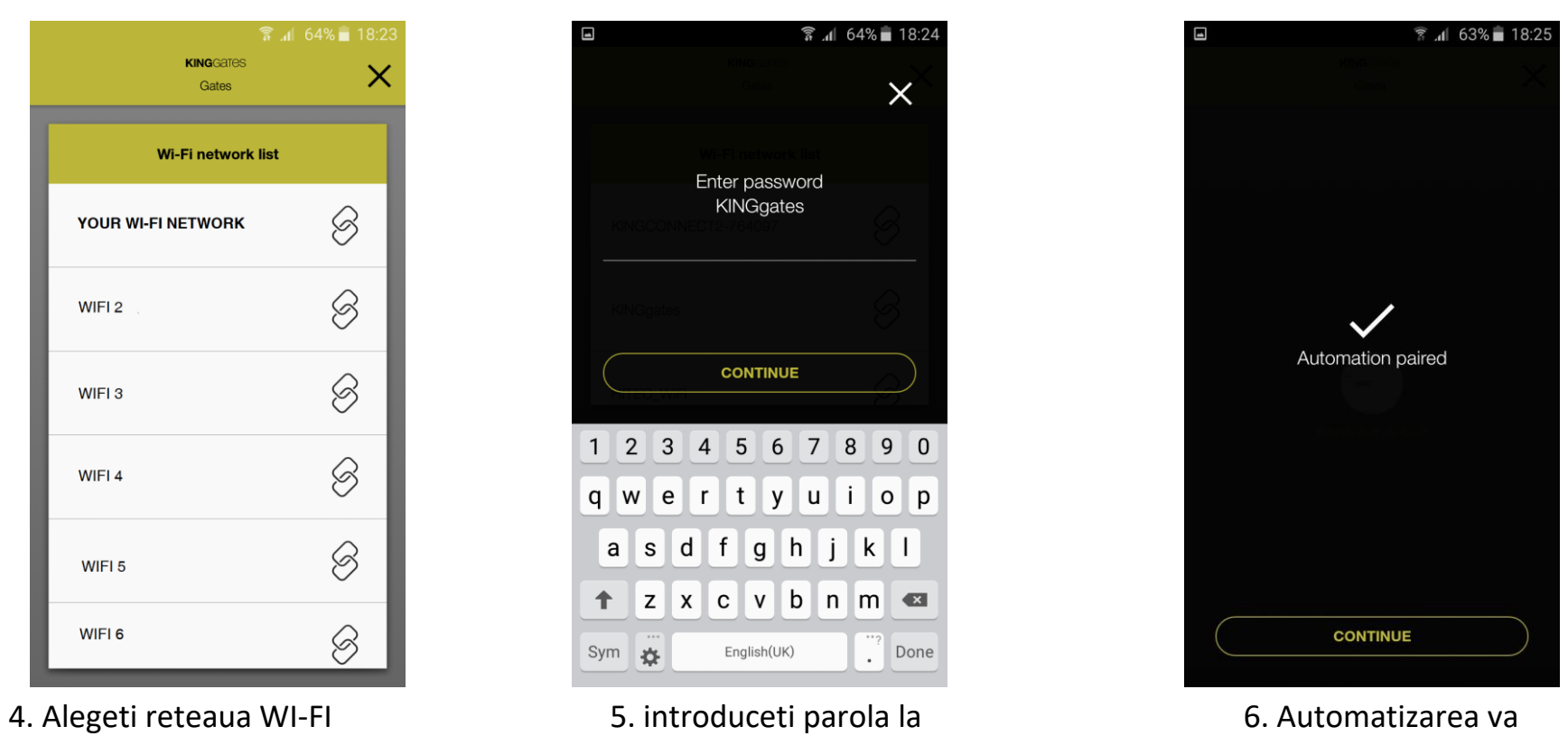

WI-FI

 Automatizarea va fi imperecheata

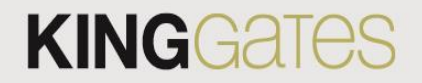

3. Setari de bazaa) Personalizareaautomatizarii.

Dupa ce v-ati inregistrat, puteti acum personaliza automatizarea. Nota: in aceasta sectiune va vom explica cum sa va personalizati automatizarea prin:

- Dati-i un nume (la alegerea dvs.)

- Personalizarea imaginii automatizarii

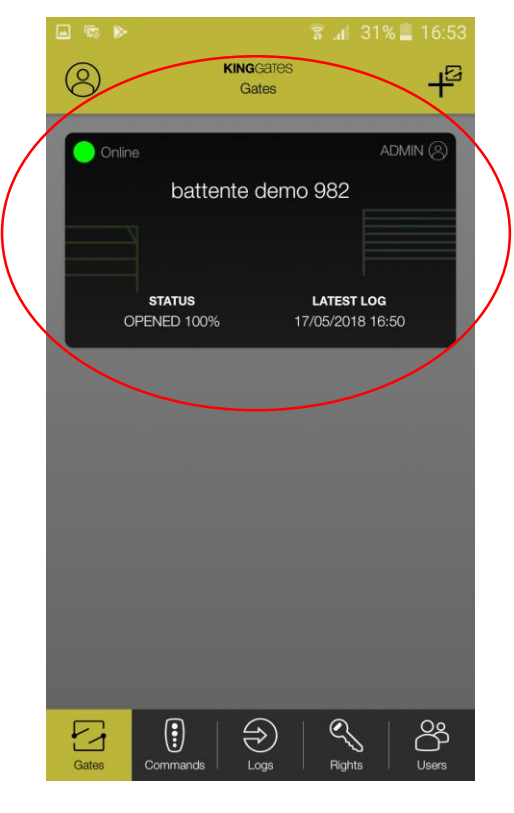

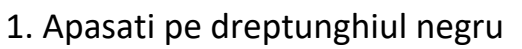

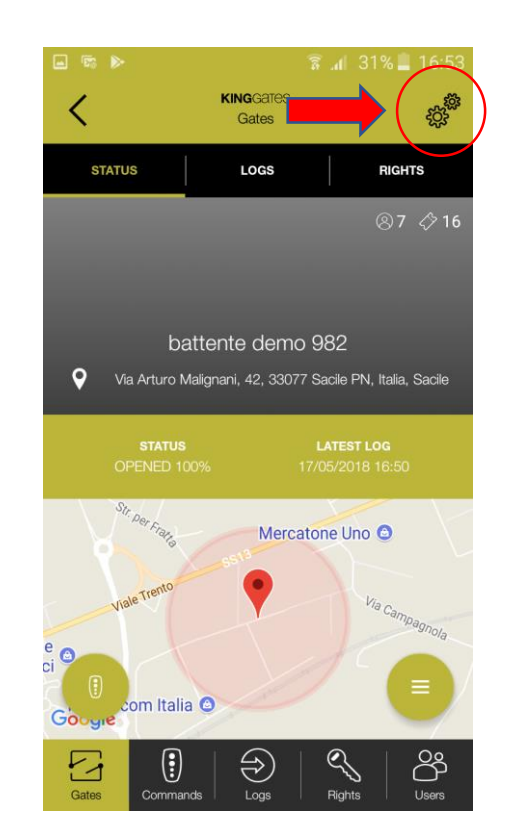

2. Apasati pe rotile din dreapta sus

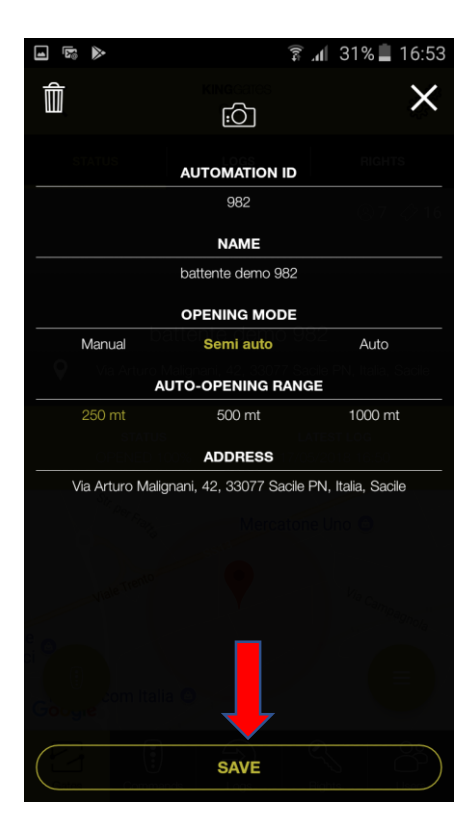

3. Personalizati toate campurile si apasati «SAVE»

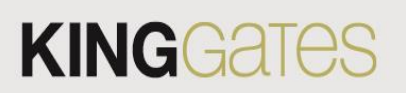

3. Setari de baza b) Personalizarea comenzilor.

**KING**GATES Gates Online battente demo 982 STATUS LATEST LOG OPENED 100% 17/05/2018 16:50 5 € ඊ

1. Apasati pe dreptunghiul negru

2. Apsati pe butonul de jos "Commands", apoi apasati pe butonul in forma de Roata din dreapta sus.

Logs

Q

Rights

ඊ

Users

3. Personalizati fiecare comanda apasand pe simbolu in forma de "ochi" pentru a adauga / ascunde din panoul principal.

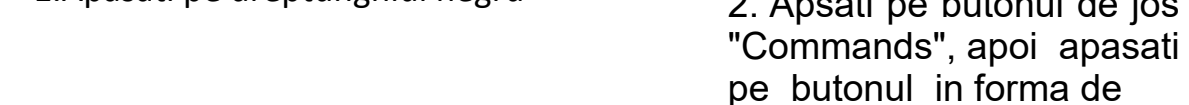

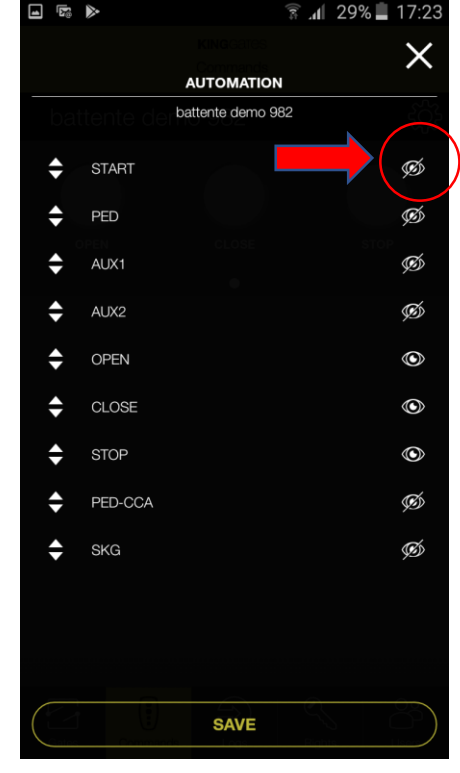

# In aceasta sectiune, vom explica modul de personalizare a fiecarei comenzi a automatizarii

KINGGATES

Commands

CLOSE

STOP

battente demo 982

OPEN

 $\Box$ 

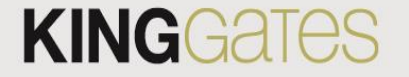

Nota: dupa personalizare, comenzile pe care le-ati ales / ascundeti vor aparea in panoul principal (numarul 2)

•

# 4. Utilizatori si drepturile asociate lor.

Dupa ce ati devenit primul utilizator, puteți adăuga acum mai mulți utilizatori

Nota: In aceasta sectiune, vom explica care este diferenta dintre un utilizator MASTER si un utilizator SLAVE, cum sa adaugati un utilizator si sa definiti tipul acestuia, sa adaugati permisiunea etc.

### Diferenta intre un master si un utilizator slave

|                                 | MASTER | SLAVE |
|---------------------------------|--------|-------|
| Sa adauge alti useri            | $\sim$ | ×     |
| Personalizarea automatizari     |        | ×     |
| Pentru a crea permisiuni        |        | ×     |
| Sa vada "Logs"                  |        |       |
| Sa umble la drepturi            |        | ×     |
| Sa vada ceilalti useri asociati | $\sim$ |       |
| Sa personalizeze comenzile      |        | ×     |

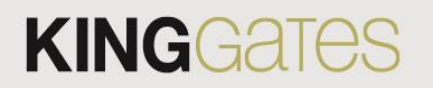

4. Utilizatora) Adaugarea unorutilizatori

**KING**GATES Gates STATUS LOGS RIGHTS 87 \$16 battente demo 982 Via Arturo Malignani, 42, 33077 Sacile PN, Italia, Sacile Mercatone Uno 🖸 S ඊ ( )

1. Intrati in aplicatie pe automatizare apasati pe semnul din dreapta jos.

In aceasta sectiune, vom explica modul de adaugare a altor utilizatori, fie MASTER, fie SLAVE, Nota: pentru aceasta operatie, utilizatorul care doreste sa fie adaugat trebuie sa descarce aplicatia si sa faca procesul de inregistrare.

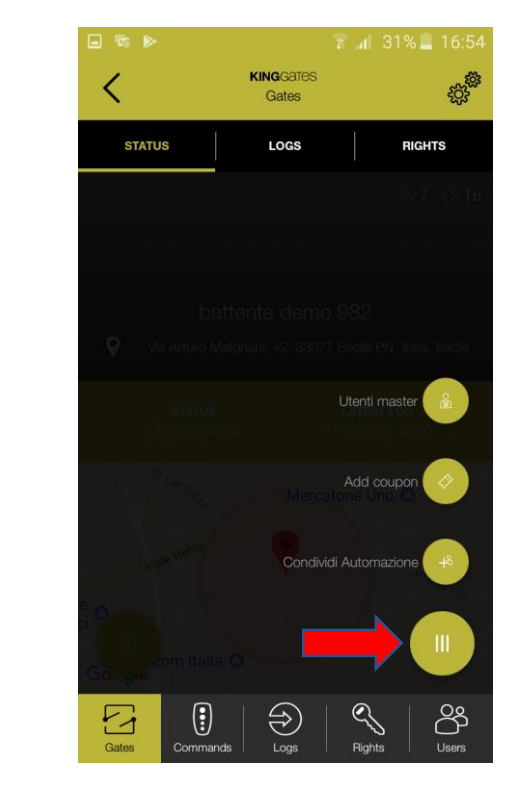

2. Apasati pe "share automatization", tot butonul din dreapta jos.

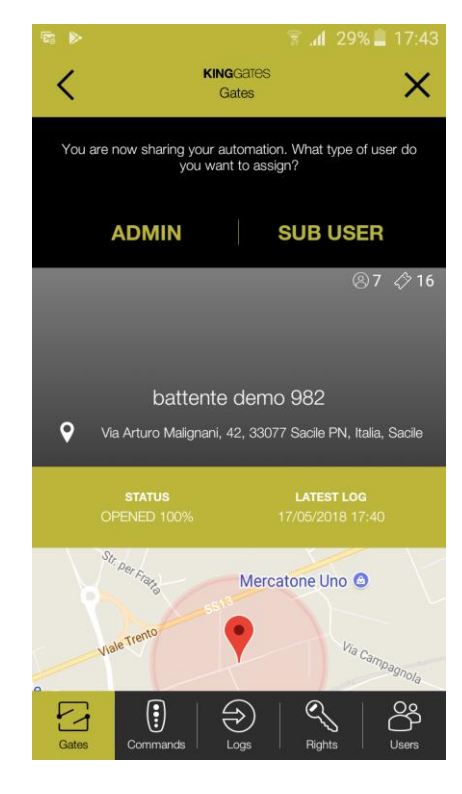

3. Alegeti care utilizator King doriti sa il adaugati

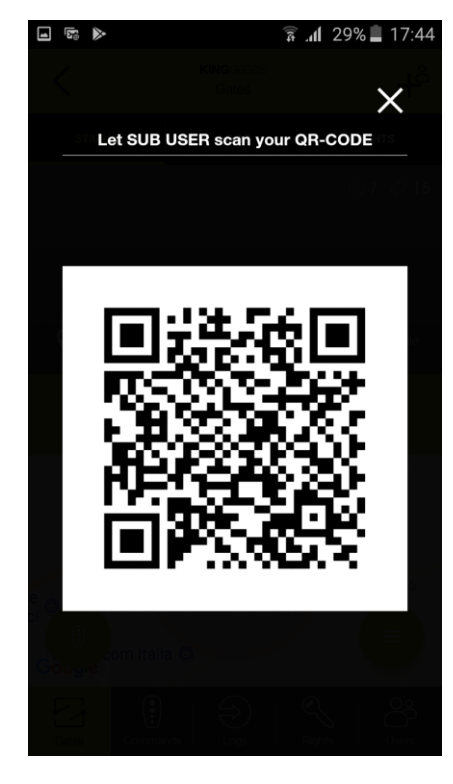

4. Lasati utilizatorul slave sa scaneze codul QR

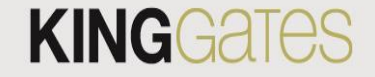

Nota: trebuie 2 telefoane cu aplicatia pentru a fi posibila adaugarea

4. Utilizatora) Adaugarea unorutilizatori

În aceasta sectiune, va vom explica modul de adaugare a unui utilizator dintr-un cod QR anterior. Nota: pentru a putea face acest lucru, trebuie sa generati un cod QR (vedeti sectiunea anterioara) si utilizatorii pe care doriti sa ii adaugati trebuie sa faca urmatoarele:

Х

ඊ

- Descarcati aplicatia
- Inregistrati-va

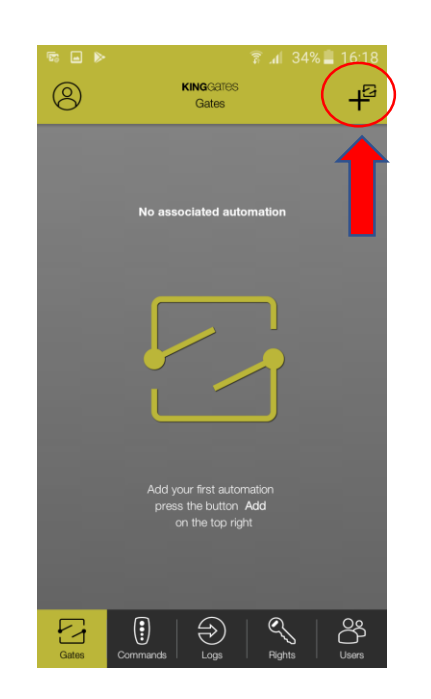

 Pe panoul principal, Apasati pe partea din sus dreapta.

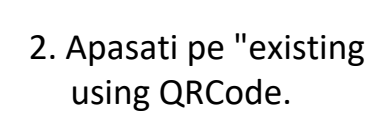

€

**KING**GATES

Gates

What kind of automation would you pair?

EXISTING

using QRCode

NEW

using WiFi

0

 $\Box$ 

•

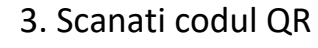

KINGGATES

Gates

Scan the QR code of ADMIN user

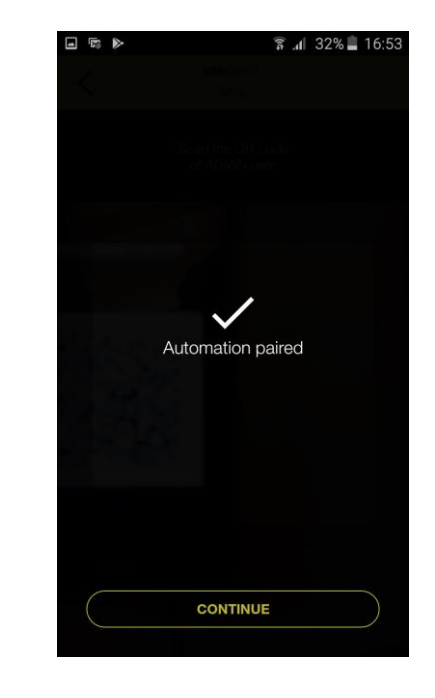

4. Automatizarea se va imperechea cu utilizatorul

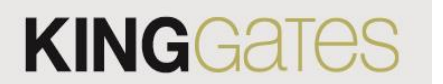

5. Crearea si gestionarea

**KING**Gates

- permisiunilor
- a) Crearea unei
- permisiuni

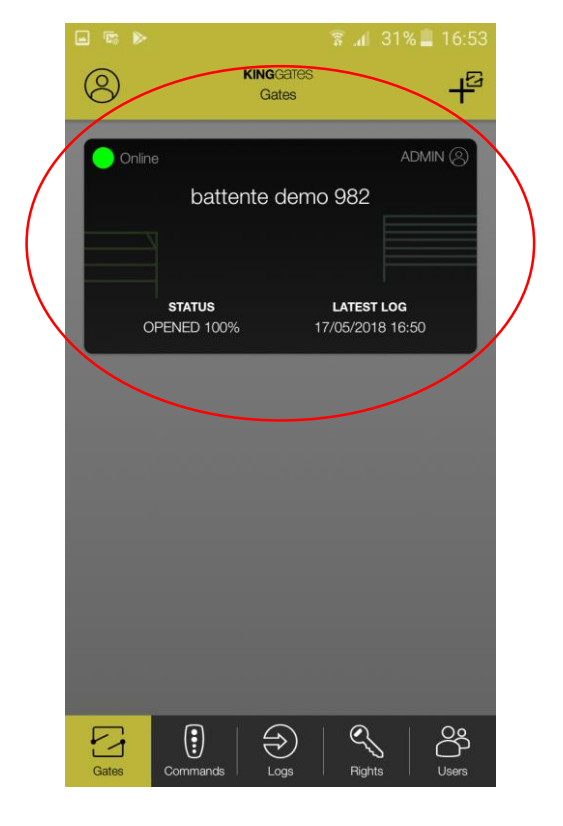

1.Intrati pe automatizare.

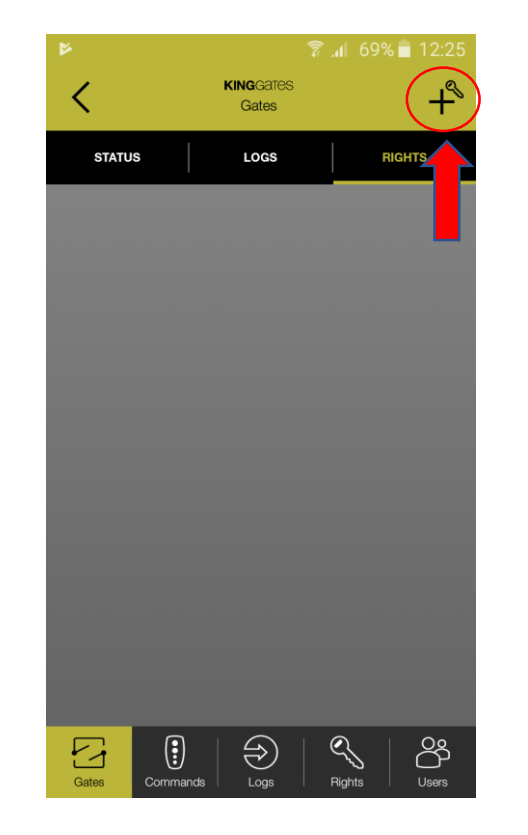

2. Apasati pe semnul "+"

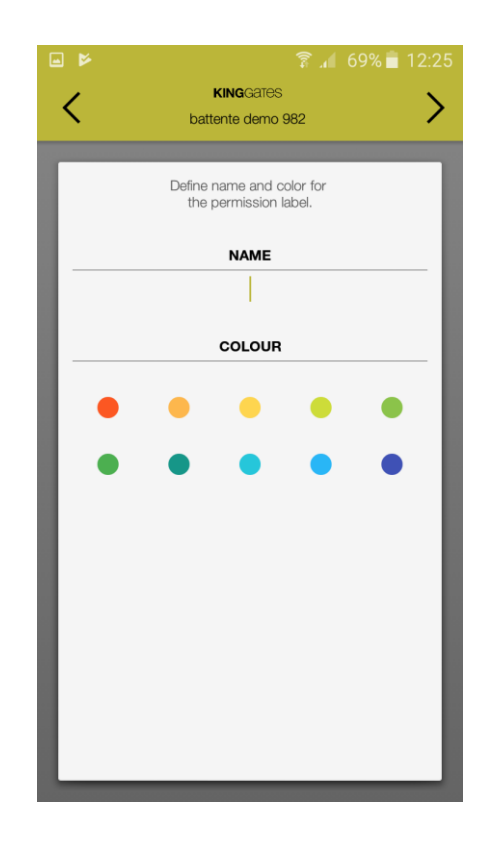

3. Alegeti un numar pentru permisiune si alegeti o culoare.

# In aceasta sectiune, vom explica cum sa creati si sa gestionati o permisiune.

- 5. Crearea si gestionarea permisiunilor
- a) Crearea unei
- permisiuni

🛜 📶 69% 🛑 12: - 14 **KING**GATES battente demo 982 Define here the allowed time slots for the pern Press + sign to create a new one. No time slot selected.

1. Apasati pe semnul "+"

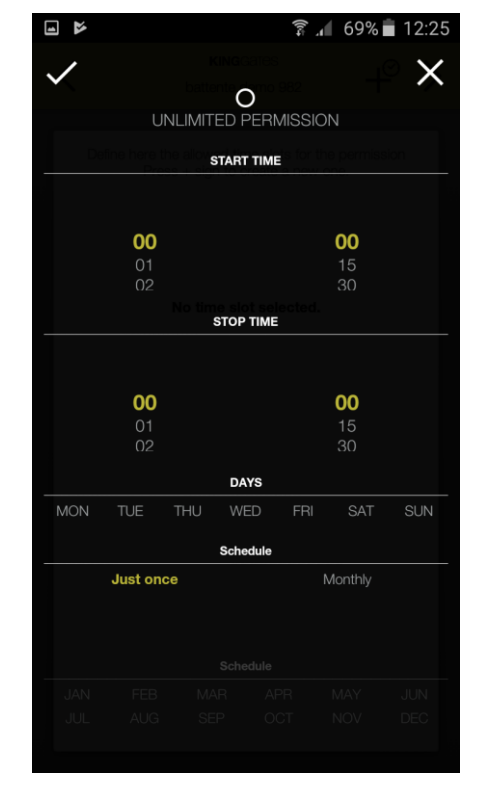

2. Selectati numarul de zile, ore etc.

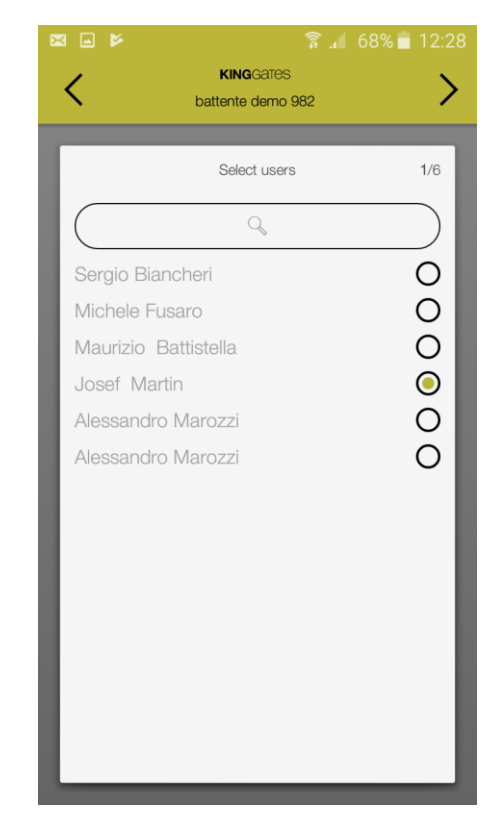

3. Alegeti persoana care primeste permisiunea

# **KING**Gates

Pentru a completa permisiunea, adaugati sloturile de ora si alegeti utilizatorul la care doriti sa primeasca permisiunea.

- 5. Crearea si gestionarea permisiunilor
- a) Crearea unei
- permisiuni

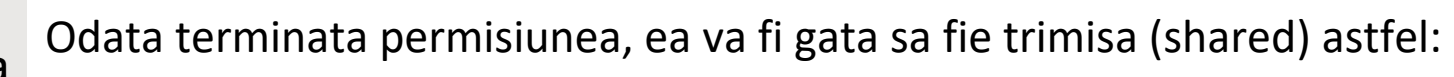

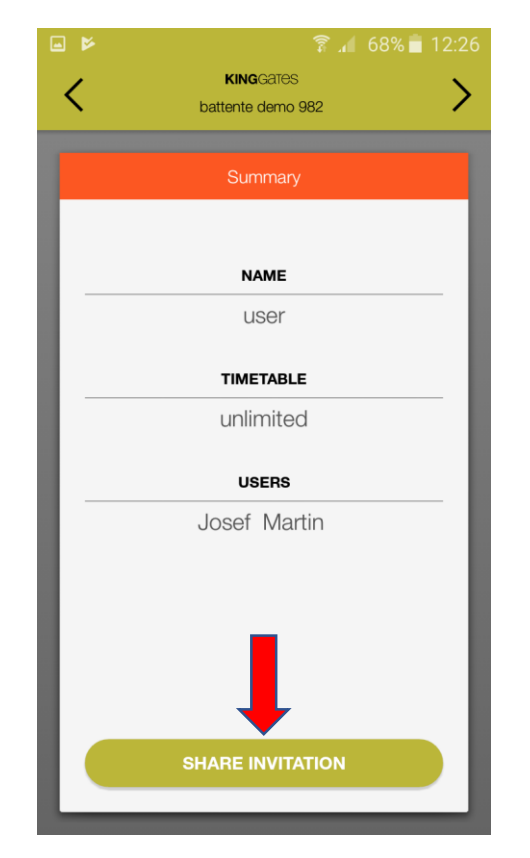

1. Apasati pe "Share invitation"

# **KING**GATES

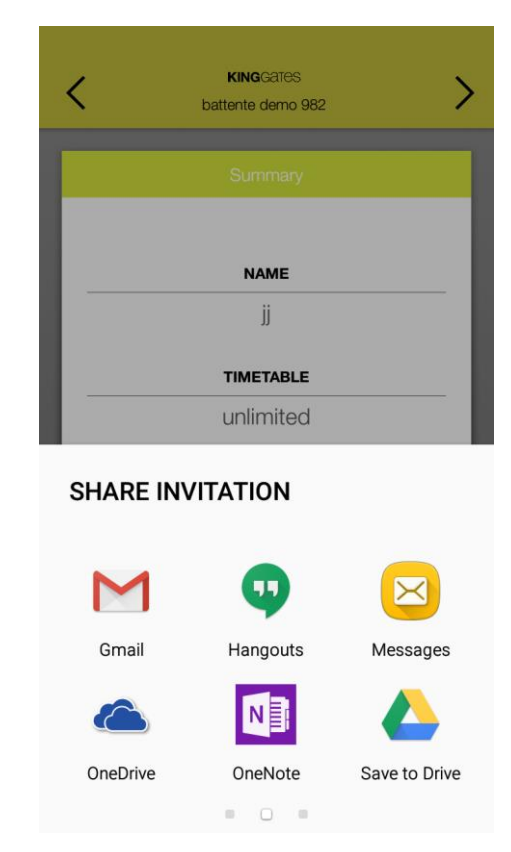

2. Dati share la permisiune prin mail, whatsapp, mesaj, persoana invitata va primi o un link si atunci cand se va deschide aplicatia, utilizatorul va fi alocat permisiunii create. FAQ:

# F.A.Q. Cum instalez aplicatia?

Trimteti o cerre la info@king.gates.com

Unde pot instala modul CLAVIS?

Pe toate placile de baza Starg8 produse din Martie 2018.

#### Nu pot efectua o instalare corecta

Verificati conexiunea dintre modulul clavis si placa de control

Cati utilizatori poti conecta la automatizare ?

*Modulul WI-CLAVIS include* un maxim de *4 utilizatori pentru acces.* Poate fi instalat pe alte automatizari (alte marci) ? Nu.

Ce vad pe primul ecran al Aplicatiei?

Automatizarile gestionate, starea(deschis/inchis) in momentul conectarii

Ce vad pe cel de-al doilea ecran?

Valoarea implicita: OPEN, CLOSE, STOP. Prin setare este posibila adaugarea altor comenzi manuale de actiuni.

### Ce vad in cel de-al treilea ecran?

LOGS-urile, adica evenimentele legate de utilizatori si permisiunile.

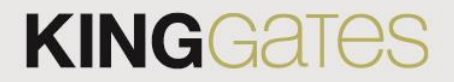

Cine vede "LOGS"?

F.A.Q. Utilizatorii MASTER pot avea acces total, utilizatorii SLAVE au acces limitat

### Ce vad pe al patrulea ecran?

Permisiunile create.

### Ce este o permisiune?

Este o autorizatie a comenzilor care pot fi limitate in timp. Acesta poate fi obisnuit pentru mai multi utilizatori.

#### Cum creez o permisiune?

Numai cei MASTER au acces pentru a crea.

### Ce vad pe al cincelea ecran?

Este numai pentru utilizatorii MASTER, unde pot vedea utilizatorii inregistrati si permisiunile create.

Ce este "geolocalisation" ?

Este acolo pentru a recunoaste cand smartphone-ul se afla in apropierea automatizarii.

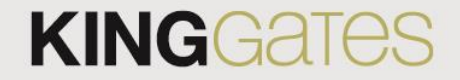